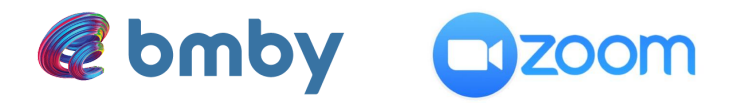

## Zoom integration in bmby CRM

## 1. How to connect my Zoom account in bmby CRM?

First, go to "users" settings in the upper toolbar, by clicking the "gear" icon:

| # bi                            | mb  | Project No.<br>6              |                              |                     |                 |        |                                                                                                    |                                 |                          | 🔍Search client         | or company 🙆      | 🗳 📀 i             | Ф                    | A BMBY Israel                 |   |
|---------------------------------|-----|-------------------------------|------------------------------|---------------------|-----------------|--------|----------------------------------------------------------------------------------------------------|---------------------------------|--------------------------|------------------------|-------------------|-------------------|----------------------|-------------------------------|---|
| ~                               | Cu  | rrent Status                  |                              |                     |                 |        |                                                                                                    |                                 |                          |                        |                   | /                 |                      | - 0                           | F |
| Main Page                       | 8   | Appointments A BMBY Isr       | ael                          |                     | סאידוד 📥 נ      | y c    | Tasks A BM                                                                                                    | IBY Israel                      |                          |                        |                   |                   |                      | ר מא דור 📥 מא דור             | 2 |
| alala                           |     | (Planned For Today: 0; Comple | sted: 0; Uncompleted: 0; )   |                     |                 |        | (Planned For Too                                                                                                    | iay: 0; Complete                | d: 0; Uncompleted: 1;    | )                      |                   |                   |                      |                               |   |
| 21                              |     |                               |                              |                     |                 |        | Uncompleted Tasks                                                                                                    | 5                               |                          |                        |                   |                   |                      |                               |   |
| Celondar                        | ¥   | Income Leads                  |                              |                     | ● AI ◯ MI       |        | 08/06/22                                                                                                    | אדו גביש From                   | ואימה אם מיווד מקרונ     |                        |                   |                   |                      |                               |   |
| $\odot$                         | ۳   | 21/08/22<br>14:49             | אבירם<br>פרדס                | whitepaper-bmby4you | גיא קוטובסקי    | ×      | זא לא<br>ט ט                                                                                                    | א להם ביזנס מנגר, ר<br>06996969 | עם סיון מנהלת השיווק, יש | דיברתי                 |                   |                   |                      | 4                             |   |
| Customer<br>Service             | ۳   | 21/06/22<br>11:27             | עטרה פאר                     | דף הבית בפבי        | יניב מווס       | ~      | 👻 Leads Graph                                                                                                    | Total Leads, Ur                 | lique Le                 |                        |                   |                   |                      | Till Today                    |   |
| LL<br>Customers                 | ۳   | 21/06/22<br>09:24             | בנימין                       |                     | Liam Rabinovich | ~      | Total Leads                                                                                                    | Unique l                        | Leads                    |                        |                   |                   |                      |                               |   |
|                                 | \$5 | 21/06/22<br>09:20             | אלף טלי                      | מתוכים ללא גבולות   | יניב מזוס       | ~      | 1                                                                                                    |                                 | 1                        |                        |                   |                   |                      |                               |   |
| Marketing<br>And<br>Advertising | \$  | 21/06/22<br>09:12             | חי חגי מערכות בש"מ חגי נכסים | מתווכים ללא גבולות  | Liam Rabinovich | ~      | 790                                                                                                    |                                 |                          |                        |                   |                   |                      |                               |   |
|                                 | 影   | 21/06/22<br>09:08             | מדל"ן- דוד ברוטי BD          | מתוכים ללא גבולות   | הלל לאומר       | ~      | 500                                                                                                    | •                               |                          |                        |                   |                   |                      |                               |   |
| Reports                         | ۲   | 20/06/22<br>20:53             | ספיר נהון                    | דף הבית במבי        | יניב מוזס       | ~      |                                                                                                    |                                 |                          |                        |                   | uh uh uh uh u     |                      |                               |   |
| ٩.                              | ۳   | 20/06/22<br>16:16             | פלוטקין אורן<br>בופי גלבוע   | חבר מביא תבר        | גיא קוטובסקי    | ~      | A STORE STORE AND A STORE AND A STORE AND | an alt an an an a               | an an an an an an an     | The Bridger Bridger Br | A START START STA | 211.211.211.21.21 | Party and a straight | The Strand Strand Strand      |   |
| Salerhore                       | 15  | 20/06/22<br>15:56             | רחמים אריאל<br>יהודה החמים   | fly-out             | גיא קוטובסקי    | ~      | Media Report                                                                                                    |                                 |                          | Total I Islava         |                   |                   |                      | Till Today                    |   |
|                                 | \$5 | 20/06/22                      | פלייטמן אורי                 | fly-out             | ria diorcodi    | ~      | Media                                                                                                    | New Leads                       | Returned Leads           | Leads                  | • *** •           | Coope sook        | 54.8 0 1000004 HA    | e electric an electric el con | ŕ |
|                                 |     | 15:55                         | משולם לוינשטיין              |                     |                 |        | אחר                                                                                                    | 2306                            | 0                        | 2305                   |                   |                   |                      |                               |   |
| 4                               |     |                               |                              |                     | View Full       | List « |                                                                                                    | 1591                            | 0                        | 1591                   |                   |                   |                      |                               |   |
| Direct Mailing                  |     |                               |                              |                     |                 |        | Google Titler                                                                                                    | 1128                            | 0                        | 1128                   |                   |                   | 12.1%                |                               |   |
|                                 |     |                               |                              |                     |                 |        | facebook break                                                                                                    | 040                             | 0                        | 000                    |                   |                   | 175 24.7             |                               |   |
|                                 |     |                               |                              |                     |                 |        | NOC COC' OTH                                                                                                    | 877                             | 0                        | 877                    |                   |                   |                      |                               |   |
| Tasks                           |     |                               |                              |                     |                 |        | דף הבת במבי                                                                                                    | 758                             | 0                        | 756                    |                   |                   |                      |                               |   |
|                                 |     |                               |                              |                     |                 |        | Other                                                                                                    | 480                             | 0                        | 589                    |                   |                   |                      |                               |   |

Then, in the personal accounts setting click on Zoom "connect" icon:

|                                         | Edit Change Password     |                                                                                                    |                                                                                                    |                              |  |  |  |  |  |
|-----------------------------------------|--------------------------|----------------------------------------------------------------------------------------------------|----------------------------------------------------------------------------------------------------|------------------------------|--|--|--|--|--|
|                                         | First Name:              | רואי                                                                                                    |                                                                                                    |                              |  |  |  |  |  |
|                                         | Surname:                 | тіт                                                                                                    |                                                                                                    |                              |  |  |  |  |  |
|                                         | Email:                   | roidav@gmail.com                                                                                                    |                                                                                                    |                              |  |  |  |  |  |
|                                         | Privileges:              | Inspector                                                                                                    |                                                                                                    |                              |  |  |  |  |  |
|                                         | Country:                 | Israel [GMT +2:00]                                                                                                    |                                                                                                    |                              |  |  |  |  |  |
| Date Format: dd/mm/yy 21/06/22          |                          |                                                                                                    |                                                                                                    |                              |  |  |  |  |  |
|                                         | Price Factor: 1          |                                                                                                    |                                                                                                    |                              |  |  |  |  |  |
| Blocking Of Users                       |                          |                                                                                                    |                                                                                                    |                              |  |  |  |  |  |
|                                         | Automatic Closure        |                                                                                                    | 90 Days                                                                                                    |                              |  |  |  |  |  |
|                                         |                          |                                                                                                    |                                                                                                    |                              |  |  |  |  |  |
|                                         | Submit                   |                                                                                                    |                                                                                                    |                              |  |  |  |  |  |
| Go                                      | ogle Account             |                                                                                                    |                                                                                                    |                              |  |  |  |  |  |
| x                                       | Choose account to sync ( | Google Calendar 31                                                                                                    | You can synchronize appointments and tasks with Google Calendar by simple connection to your Google Account. The synchronization is two-way, you break that connection at any time. | <b>G</b> Sign in with Google |  |  |  |  |  |
| ×                                       | Choose account to sync 3 | Dose account to sync 365 Calendar 0 P Sync appointments and tasks with Outlook 365 [ Edit ] You can disconnect this link at any time |                                                                                                    |                              |  |  |  |  |  |
| X Zoom er Not connect to zoom (Connect) |                          |                                                                                                    |                                                                                                    | [Connect]                    |  |  |  |  |  |
| X Tasks to Client Not Defined. [Edit]   |                          |                                                                                                    |                                                                                                    |                              |  |  |  |  |  |
| _                                       | Sales Companies          |                                                                                                    |                                                                                                    |                              |  |  |  |  |  |
|                                         |                          |                                                                                                    |                                                                                                    |                              |  |  |  |  |  |
|                                         | Add Add From Company     |                                                                                                    |                                                                                                    |                              |  |  |  |  |  |

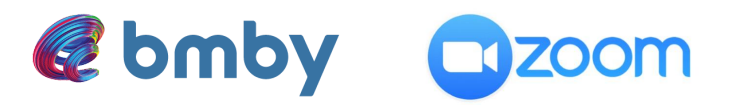

after clicking, a new web page window opens, log in with your personal Zoom username and password in order to log-in:

| zoom   | SOLUTIONS - PLANS & PRICING CONTACT SALES RESOURCES - | JOIN HOST - SIGN IN SIGN UP, IT'S FREE                                                                                                    |
|--------|-------------------------------------------------------|----------------------------------------------------------------------------------------------------|
| 200/11 | SIGN IN<br>Welcome back!<br>New to Zoom? Sign Up Free | Email Address   Email Address   Paceword   Paseword   Please enter your password   Please enter your password   By signing in, lagree to the Zoom's Privacy Statement and Terms of Service.   Sign In   Or sign in with   Or sign in with   Or sign in with   Or sign in with   Stop   Or sign in with   Stop   Stop    Stop< |
|        |                                                       |                                                                                                    |

Once you successfully logged in special note will ask you to give permissions to bmby crm app, please "allow" this in order to successfully integrate Zoom in bmby:

|                 | # =                                                                                                    |            |
|-----------------|----------------------------------------------------------------------------------------------------|------------|
|                 | You are about to add Bmby CRM BETA                                                                                                    |            |
| <b>0</b> N      | International states of your data have not been reviewed or evaluated by Zoom. Use<br>app only for testing or validation purposes; only allow it if you wish the app to have<br>access to the data below.<br>App can access and manage this information even when not using the app.<br>This app may enable an in-meeting notification to participants if the app is used to<br>access real-line video, audio, chat, or meeting files. Learn more | the        |
| Арр             | can view information                                                                                                    |            |
| Asso            | ciated with you                                                                                                    |            |
| ¢               | Settings                                                                                                    | >          |
| ٨               | Profile & Contact Information                                                                                                    | >          |
| Ö               | Calendars                                                                                                    | >          |
| Asso            | ciated with you and others who participate in Zoom experiences with you                                                                                                    |            |
| 1               | Registration Information                                                                                                    | >          |
| <del>د</del> له | Content                                                                                                    | >          |
| ŕ٨              | Participant Profile & Contact Information                                                                                                    | >          |
| F               | Product Usage                                                                                                    | >          |
| Арр             | can manage information                                                                                                    |            |
| Asso            | ciated with you and others who participate in Zoom experiences with you                                                                                                    |            |
| -               | Allow this are to use the shored assess permissions 1                                                                                                    |            |
| clicking        | Allow unsapp to use my shared access permissions. Learn more<br>Allow you give permission to this app to use your information in accordance with their Terms & Prival<br>more table on a dentifience is a decision.                                                                                                    | cy Policy. |
| i can re        |                                                                                                    |            |

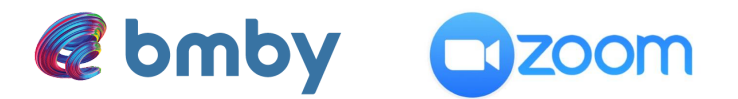

Upon the approval, the Zoom app marketplace will close automatically and you'll see now that the Zoom app is now connected to bmby:

| ~ | Zoom 💽 | Connected to zoom | [disconnect] |
|---|--------|-------------------|--------------|
|---|--------|-------------------|--------------|

In any time, you can disconnect your Zoom account from bmby crm account by clicking on the "disconnect" link in the "users" section:

|--|

## 2. How to create a Zoom meeting from bmby CRM?

Click on the "plus" icon in order to add appointment :

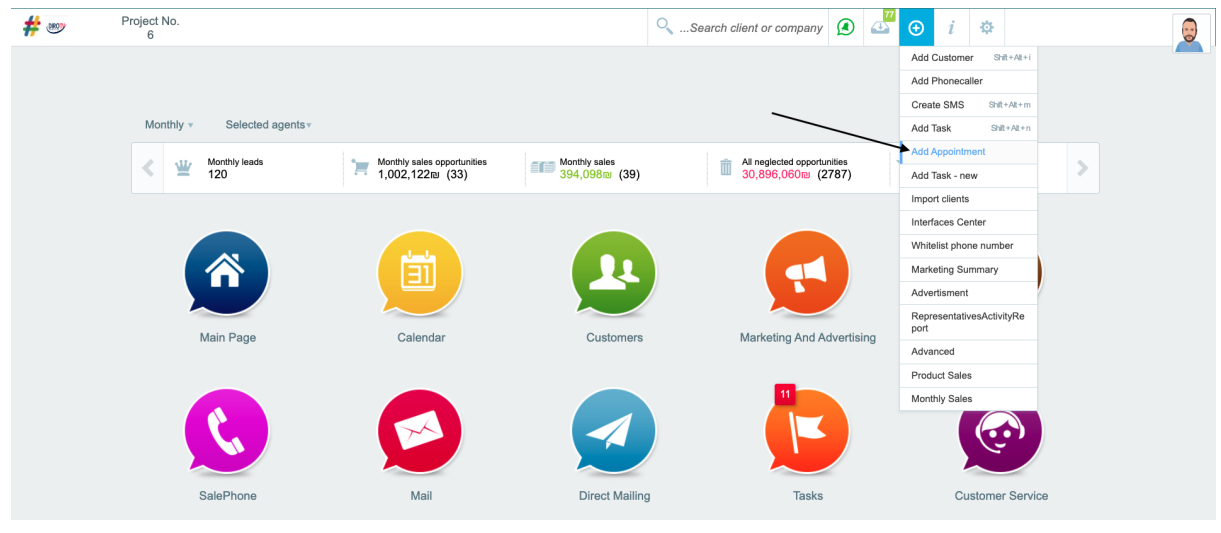

Or just open the clients personal file, then click the "add" button and, select the desired client and then select "create a new meeting" and in the meeting window select the Zoom and then press OK.

| Designation     | To Customer                              | · ·                 | Name:    | Enter client | details | Ji     | 20           |  |
|-----------------|------------------------------------------|---------------------|----------|--------------|---------|--------|--------------|--|
| Туре:           | Appointment                              | ~                   | Auto     |              | Hidd    | en:    |              |  |
| Date:           |                                          | St                  | art Time | •            | End Tin | ne     |              |  |
| 14/06/2023      | 3                                        | 22 1                | 5 ~ :    | 00 ~ _       | 16 ~    | : 00 ~ |              |  |
| Check repres    | entatives availability                   |                     | Alert:   | No Snooz     | ze      |        | •            |  |
| Subject:        |                                          |                     |          |              |         |        |              |  |
| Location:       |                                          |                     |          |              | (       |        |              |  |
| Message:        |                                          |                     |          |              |         |        | $\backslash$ |  |
| סוג קריאה       |                                          |                     |          |              |         | ~      |              |  |
| זמן קריאה       |                                          |                     |          |              |         | ~      |              |  |
| סוג קריאה       | лл                                       |                     |          |              |         | ~      |              |  |
| דרכת ובינר      | ก                                        |                     |          |              |         | ~      |              |  |
| זירת קובץ       | לא נבחר קובץ <b>בו</b>                   |                     |          |              |         |        |              |  |
| Activity initia | tor: רואי דוד<br>* Users who do not have | e calendar synchror | nization |              |         |        |              |  |
| Dorticinanto:   |                                          |                     |          |              |         |        |              |  |
| ОК              | Save and Ad                              | d Cancel            |          |              |         |        |              |  |

After choosing the Zoom meeting option, the bmby system will show a temporary Zoom link:

| Designation  | To Customer                     | ~ | Name:     | Ente      | er client | detai | ls     | Si   |   |
|--------------|---------------------------------|---|-----------|-----------|-----------|-------|--------|------|---|
| Туре:        | Appointment                     | ~ | Au<br>Sn  | to<br>ns: |           | Н     | idden: |      |   |
| Date:        |                                 | S | Start Tin | ne        |           | End   | Time   |      |   |
| 14/06/2023   | 3 22                            |   | 15 ~      | 00        | ~ -       | 16    | ~:     | 00 、 | • |
| Check repres | entatives availability          |   | Alert     | : No      | ) Snoo    | ze    |        |      | ~ |
| Subject:     |                                 |   |           |           |           |       |        |      |   |
| Copy link    | D565F87B-B187-450F-9CC3-39F0DDA | Ą |           |           |           |       | •      |      |   |

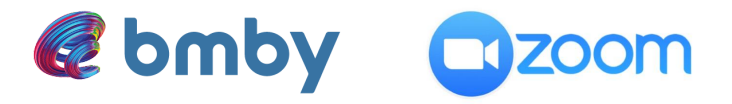

After saving the meeting action, a direct Zoom meeting link will be displayed.

| Name: Boris G                      |                         |
|------------------------------------|-------------------------|
| Type: Appointment                  | ✓ Auto<br>Sms:          |
| Date:                              | Start Time End Time     |
| 14/06/2023                         | 15 - : 00 - 16 - : 00 - |
| Check representatives availability | Alert: No Snooze ~      |
| Subject: Boris G                   |                         |
| Copy link Meeting Link 88181217060 |                         |
| Message:                           | h                       |

For any question please contact our technical support: +972-3-5617003